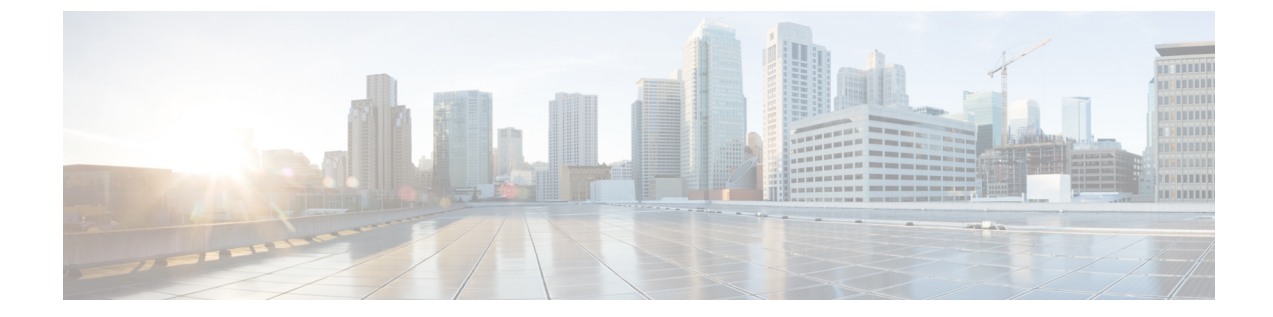

# ライン カード冗長性

ラインカードは冗長方式の高可用性をサポートします。ラインカード冗長性により、局所的なシステム障害が発生した場合に堅牢な自動スイッチオーバーおよびリカバリを可能にすることで、顧客宅内機器(CPE)のダウンタイムを制限することができます。

## 機能情報の確認

ご使用のソフトウェア リリースでは、このモジュールで説明されるすべての機能がサポートさ れているとは限りません。最新の機能情報と注意事項については、ご使用のプラットフォームと ソフトウェア リリースに対応したリリース ノートを参照してください。このモジュールに記載 されている機能の詳細を検索し、各機能がサポートされているリリースのリストを確認する場合 は、このマニュアルの最後にある機能情報の表を参照してください。

プラットフォームのサポートおよびシスコ ソフトウェア イメージのサポートに関する情報を検 索するには、Cisco Feature Navigator を使用します。Cisco Feature Navigator には、http:// tools.cisco.com/ITDIT/CFN/からアクセスできます。http://www.cisco.com/のアカウントは必要あり ません。

## 目次

- Cisco cBR シリーズルータに関するハードウェア互換性マトリクス, 2 ページ
- ・ ラインカード冗長性の前提条件, 3ページ
- ・ ラインカード冗長性の制限事項、3ページ
- ラインカード冗長性の情報、3ページ
- ラインカード冗長性の設定方法、4 ページ
- ラインカード冗長性の設定の確認、7ページ
- その他の参考資料, 10 ページ
- ラインカード冗長性に関する機能情報,11ページ

# Cisco cBR シリーズ ルータに関するハードウェア互換性 マトリクス

(注)

Cisco IOS-XE の特定のリリースで追加されたハードウェア コンポーネントは、特に明記しない限り、以降のすべてのリリースでもサポートされます。

| Cisco CMTS プラットフォーム               | プロセッサ エンジン                          | インターフェイス カード                        |
|-----------------------------------|-------------------------------------|-------------------------------------|
| Cisco cBR-8 コンバージドブ<br>ロードバンド ルータ | Cisco IOS-XE リリース 16.5.1<br>以降のリリース | Cisco IOS-XE リリース 16.5.1<br>以降のリリース |
|                                   | Cisco cBR-8スーパーバイザ:                 | Cisco cBR-8 CCAP ラインカー              |
|                                   | • PID :<br>CBR-CCAP-SUP-160G        | • PID : CBR-LC-8D30-16U30           |
|                                   | • PID : CBR-CCAP-SUP-60G            | • PID : CBR-LC-8D31-16U30           |
|                                   | • PID : CBR-SUP-8X10G-PIC           | • PID : CBR-RF-PIC                  |
|                                   |                                     | • PID : CBR-RF-PROT-PIC             |
|                                   |                                     | • PID :<br>CBR-CCAP-LC-40G-R        |
|                                   |                                     | Cisco cBR-8 ダウンストリーム<br>PHY モジュール : |
|                                   |                                     | • PID : CBR-D30-DS-MOD              |
|                                   |                                     | • PID : CBR-D31-DS-MOD              |
|                                   |                                     | Cisco cBR-8 アップストリーム<br>PHY モジュール : |
|                                   |                                     | • PID : CBR-D30-US-MOD              |
|                                   |                                     | • PID : CBR-D31-US-MOD              |
|                                   |                                     |                                     |

表 1: Cisco cBR シリーズ ルータに関するハードウェア互換性マトリクス

# ライン カード冗長性の前提条件

- ・少なくとも1つの RF Through PIC とその対応するインターフェイス ライン カードが、プラ イマリ カードとして設定されるシャーシにインストールされている必要があります。
- RF Protect PIC とその対応するインターフェイス ライン カードが、セカンダリ カードとして 設定されるシャーシにインストールされている必要があります。

# ライン カード冗長性の制限事項

- Cisco cBR-8 ルータのスロット3 およびスロット6 にインストールされたラインカードをセカ ンダリカードとして設定することはできません。
- RF Protect PIC は、(より大きいスロット番号を持つ)下部スロットにのみ RF 信号を送信で きます。したがって、セカンダリカードのスロット番号は、冗長グループの中で最小の番号 である必要があります。

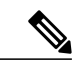

(注) シャーシの最上部スロット (スロット0) に RF Protect PIC をインストールし、 これをセカンダリ カードとして設定することをお勧めします。

- RF Through PIC は、上部スロットから下部スロットにのみ RF 信号を送信できます。したがって、セカンダリカードとプライマリカードの間にはいかなる RF Blank PIC もインストールしないでください。
- セカンダリカードがアクティブなときにプライマリまたはセカンダリカードの設定を変更 することはできません。
- ・冗長グループ内にセカンダリカードがある場合は、最後のプライマリカードを削除することはできません。セカンダリカードを削除してから、プライマリカードを削除する必要があります。
- プライマリカードのロールが standby の場合は、プライマリカードに戻してから、冗長グループから削除する必要があります。

# ラインカード冗長性の情報

ラインカードの冗長性は予定外のダウンタイムを短縮します。ライン カード冗長性を設定する と、ルータ上に保護ゾーン(冗長グループ)が作成され、プライマリカードとセカンダリカード の設定が同期されます。

次のイベントにより、アクティブカードからスタンバイカードへのスイッチオーバーをトリガー できます。

- redundancy linecard-group switchover from slot *slot* コマンドを使用した手動スイッチオー バー。
- hw-module slot reload コマンドを使用したライン カードのリロード。
- ラインカードのクラッシュ。
- ・ラインカードの活性挿抜(OIR)。

セカンダリ カードは、スイッチオーバー後、リロードを実行します。ライン カードの OIR また はクラッシュによってトリガーされた予定外のスイッチオーバー後、プライマリ カードがホット スタンバイになった場合、自動的にプライマリ カードに戻るようルータを設定することができま す。

次に、ラインカードの冗長性の状態を示します。

- Unavail: ラインカードは使用できない状態です。
- Init: ラインカードは起動していません。
- Active Cold:アクティブカードが設定をダウンロード中です。
- Active:アクティブカードは設定が完了し動作中です。
- Stdby Cold:スタンバイカードの設定はアクティブカードと同期されています。
- Stdby Warm: (セカンダリカードのみ)スタンバイカードは完全に同期され、スイッチオーバーの準備ができています。これはセカンダリスタンバイカードが安定している状態です。
- Stdby Hot: プライマリスタンバイカードは完全に同期されています。これはプライマリスタンバイカードが安定している状態です。プライマリカードとスイッチオーバーするセカンダリスタンバイカードは選択されており、すぐにアクティブになります。これはセカンダリカードがアクティブになる移行状態です。

### N+1 ライン カード冗長性

Cisco cBR-8 ルータはラインカードの N+1 冗長方式をサポートします。単一の RF Protect PIC を複数の RF Through PIC (プライマリカード) に対するセカンダリカードとし設定できます。この冗長方式では、セカンダリカードがプライマリカードに対してアクティブなカードになると、冗長方式が 1+1 冗長性に変更されます。

Cisco cBR-8 ルータは単一の保護ゾーンまたは冗長グループ(グループ0)をサポートします。

# ラインカード冗長性の設定方法

この項の構成は、次のとおりです。

# ラインカードの手動スイッチオーバーの設定

## はじめる前に

ライン カードは、アクティブ ロールのウォーム スタンバイ状態またはホット スタンバイ状態で ある必要があります。カードのロールと状態を確認するには、show redundancy linecard all コマ ンドを使用します。

## 制限事項

- スタンバイスーパーバイザは起動しているけれども、SSOはまだ開始されていない場合、手動スイッチオーバーは実行できません。
- •手動で開始したスイッチオーバーは自動復帰できません。

## 手順

|       | コマンドまたはアクション                                                      | 目的                                        |
|-------|-------------------------------------------------------------------|-------------------------------------------|
| ステップ1 | enable                                                            | 特権EXECモードをイネーブルにします。                      |
|       | 例:<br>Router> <b>enable</b>                                       | <ul> <li>パスワードを入力します(要求された場合)。</li> </ul> |
| ステップ2 | redundancy linecard-group switchover<br>from slot <i>slot</i>     | アクティブなラインカードから手動スイッ<br>チオーバーを行います。        |
|       | 例:<br>Router# redundancy linecard-group<br>switchover from slot 9 |                                           |

# N+1 ラインカード冗長性の設定

## 手順

I

|       | コマンドまたはアクション                | 目的                                              |
|-------|-----------------------------|-------------------------------------------------|
| ステップ1 | enable                      | 特権 EXEC モードをイネーブルにします。                          |
|       | 例:<br>Router> <b>enable</b> | <ul> <li>・パスワードを入力します(要求された<br/>場合)。</li> </ul> |

|                | コマンドまたはアクション                                                                                               | 目的                                                                                                    |
|----------------|----------------------------------------------------------------------------------------------------|----------------------------------------------------------------------------------------------------|
| ステップ <b>2</b>  | configure terminal<br>例:<br>Router# configure terminal                                                     | グローバルコンフィギュレーションモード<br>を開始します。                                                                           |
| ステップ3          | redundancy<br>例:<br>Router(config)# redundancy                                                             | 冗長性をイネーブルにし、冗長性コンフィ<br>ギュレーション モードを開始します。                                                                |
| ステップ4          | linecard-group<br>group-idinternal-switch<br>例:<br>Router(config-red)#<br>linecard-group 0 internal-switch | 冗長グループを設定し、ライン カードの冗<br>長性コンフィギュレーション モードを開始<br>します。                                                     |
| ステップ5          | description group-description<br>例:<br>Router(config-red-lc)#<br>description RedundancyGroup0              | (任意)冗長グループの説明を設定します。                                                                                     |
| ステップ6          | <b>class 1:N</b><br>例:<br>Router(config-red-lc)# <b>class 1:N</b>                                          | 冗長グループの N+1 冗長性クラスを設定し<br>ます。                                                                            |
| ステップ1          | revertive seconds<br>例:<br>Router(config-red-lc)# revertive<br>60                                          | (任意) プライマリ カードの自動復帰時間<br>を秒単位で設定します。                                                                     |
| ステップ8          | member slot slotprimary<br>例:<br>Router(config-red-lc)# member<br>slot 1 primary                           | <ul> <li>冗長グループにライン カードをプライマリカードとして追加します。</li> <li>(注) 冗長グループに追加するプライマリカードごとに、この手順を繰り返してください。</li> </ul> |
| ステップ9          | member slot slotsecondary<br>例:<br>Router(config-red-lc)# member<br>slot 0 secondary                       | 冗長グループにライン カードをプライマリ<br>カードとして追加します。                                                                     |
| ステップ <b>10</b> | end<br>例:<br>Router(config-red-lc)# end                                                                    | 特権 EXEC モードに戻ります。                                                                                        |

# ラインカード冗長性の設定の確認

• show redundancy linecard group all: 冗長グループ情報を表示します。

次に、このコマンドの出力例を示します。

Router# show redundancy linecard group all

```
Group Identifier: 0
Revertive, Revert Timer: OFF (60000 sec)
Reserved Cardtype: 0xFFFFFFF 4294967295
Group Redundancy Type: INTERNAL SWITCH
Group Redundancy Class: 1:N
Group Redundancy Configuration Type: LINECARD GROUP
Primary: Slot 6
Primary: Slot 7
Secondary: Slot 0
```

• show redundancy linecard all: すべてのライン カードのロールと状態の情報を表示します。

次に、このコマンドの出力例を示します。

Router# show redundancy linecard all

| Slot | Subslot | LC<br>Group | My<br>State | Peer<br>State |     | Peer<br>Slot | Peer<br>Subslot | Role    | Mode      |
|------|---------|-------------|-------------|---------------|-----|--------------|-----------------|---------|-----------|
| 9    | -       | 0           | Active      | Stdby Co      | old | 0            | -               | Active  | Primary   |
| 8    | -       | 0           | Active      | Stdby Wa      | arm | 0            | -               | Active  | Primary   |
| 7    | -       | 0           | Active      | Stdby Wa      | arm | 0            | -               | Active  | Primary   |
| 6    | -       | 0           | Active      | Stdby Co      | old | 0            | -               | Active  | Primary   |
| 3    | -       | 0           | Active      | Stdby Co      | old | 0            | -               | Active  | Primary   |
| 2    | -       | 0           | Active      | Stdby Co      | old | 0            | -               | Active  | Primary   |
| 1    | -       | 0           | Active      | Stdby Co      | old | 0            | -               | Active  | Primary   |
| 0    | -       | 0           | -           | -             |     | Multiple     | None            | Standby | Secondary |
|      |         |             |             |               |     |              |                 |         |           |

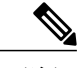

(注) セカンダリカードのロールが Standby である場合、複数のプライマリカードのピアとなっているため、セカンダリカードの有効な My State はありません。 セカンダリカードには複数のピア状態あります。たとえば、いくつかのプライマリカードはコールドスタンバイで、他のプライマリカードはウォームスタンバイです。

次に、セカンダリカードがプライマリカードに対してアクティブになり、N+1 冗長性が 1+1 冗長性に変化した場合のコマンドの出力例を示します。

#### Router# show redundancy linecard all

| Slot | Subslot | LC<br>Group | My<br>State | Peer<br>State | Peer<br>Slot | Peer<br>Subslot | Role    | Mode    |
|------|---------|-------------|-------------|---------------|--------------|-----------------|---------|---------|
| 9    | _       | 0           | Stdby Hot   | Active        | 0            | _               | Standby | Primary |
| 8    | -       | 0           | Active      | Unavail       | 0            | -               | Active  | Primary |
| 7    | -       | 0           | Active      | Unavail       | 0            | -               | Active  | Primary |
| 6    | -       | 0           | Active      | Unavail       | 0            | -               | Active  | Primary |
| 3    | -       | 0           | Active      | Unavail       | 0            | -               | Active  | Primary |
| 2    | -       | 0           | Active      | Unavail       | 0            | -               | Active  | Primary |
| 1    | -       | 0           | Active      | Unavail       | 0            | -               | Active  | Primary |

0 - 0 Active Stdby Hot 9 - Active Secondary

• show redundancy linecard slot: ラインカードの冗長性に関する情報を表示します。

次に、コマンドの出力例を示します。

Router# show redundancy linecard slot 9

LC Redundancy Is Configured: LC Group Number: 0 LC Slot: 9 (idx=9) LC Peer Slot: 0 LC Card Type: 0x4076 , 16502 LC Name: 9 LC Mode: Primary LC Role: Active LC My State: Active LC Peer State: Stdby Warm

• show redundancy linecard history: すべてのライン カードの状態変更履歴を表示します。

次に、コマンドの出力例を示します。

Router# show redundancy linecard history

Jan 05 2012 12:24:27 20559 - st\_mem(9): MY State Change, (Active Wait) -> (Active)
Jan 05 2012 12:24:27 20559 - st\_mem(9): MY FSM execution, Active Wait:Init:State Ntfy
Jan 05 2012 12:24:27 20559 - st\_mem(9): MY State Change, (Active LC Cfg Dnld) -> (Active
Wait)
Jan 05 2012 12:24:27 20559 - st\_mem(9): MY FSM execution, Active LC Cfg Dnld:Init:Cfg
Dnld Done
Jan 05 2012 12:24:27 20559 - st\_mem(9): MY State Change, (Active Cold) -> (Active LC
Cfg Dnld)
Jan 05 2012 12:23:09 12763 - st\_mem(9): MY FSM execution, Active Cold:Init:Cfg Dnld
Jan 05 2012 12:23:09 12763 - st\_mem(9): MY FSM execution, Active Cold:Init:Cfg Dnld
Jan 05 2012 12:23:09 12760 - st\_mem(9): MY FSM execution, Init:Init:Up
Jan 05 2012 12:21:39 3746 - st\_mem(9): PEER FSM Execution, Init:Init:Reset

• show Icha rfsw: 内部 RF スイッチ PIC の状態情報を表示します。

次に、コマンドの出力例を示します。

Router# show lcha rfsw

• show Icha logging level: ケーブル モデム ライン カードのログを表示します。

次に、コマンドの出力例を示します。

Router# show lcha logging level noise

11:02:03.313 CST Tue Nov 18 2014 [error] [slot=3] [txn=229] Peer-Up Message [tag=1011] to slot 3 complete [36144 ms]; status=nak response 11:02:03.313 CST Tue Nov 18 2014 [error] [slot=0] [txn=229] Slot 0 downloaded configuration for slot 3; result=peer-up notification failed 11:02:03.316 CST Tue Nov 18 2014 [noise] [slot=0] [txn=none] lcha\_plfm\_get\_max\_port\_count\_for\_slot: slot 0 maximum port count is 1794 11:02:03.316 CST Tue Nov 18 2014 [noise] [slot=0] [txn=none] lcha\_plfm\_get\_starting\_port\_index: slot 0 starting port count is 0 11:02:03.331 CST Tue Nov 18 2014 [note] [slot=0] [txn=none] Slot 0 is being reset 11:02:04.352 CST Tue Nov 18 2014 [note] [slot=0] [txn=none] slot 0 removed セカンダリカードがアクティブである場合、show コマンドでプライマリカードまたはセカンダリカードのスロット番号を使用できます。

次に、スロット8のプライマリカードがスロット0のセカンダリカードに切り替わった後の、show interfaces コマンドの出力例を示します。

#### Router# show interfaces c0/0/0

Cable0/0/0 is up, line protocol is up Hardware is CMTS MD interface, address is 0000.0000.031e (bia 0000.0000.031e) MTU 1500 bytes, BW 26000 Kbit/sec, DLY 1000 usec, reliability 255/255, txload 1/255, rxload 1/255 Encapsulation MCNS, loopback not set Keepalive set (10 sec) ARP type: ARPA, ARP Timeout 04:00:00 Last input never, output never, output hang never Last clearing of "show interface" counters never Input queue: 0/375/0/0 (size/max/drops/flushes); Total output drops: 0 Queueing strategy: weighted fair Output queue: 0/1000/64/0 (size/max total/threshold/drops) Conversations 0/0/256 (active/max active/max total) Reserved Conversations 0/0 (allocated/max allocated) Available Bandwidth 19500 kilobits/sec 5 minute input rate 0 bits/sec, 0 packets/sec 5 minute output rate 13000 bits/sec, 17 packets/sec 0 packets input, 0 bytes, 0 no buffer Received 0 broadcasts (0 multicasts) 0 runts, 0 giants, 0 throttles 0 input errors, 0 CRC, 0 frame, 0 overrun, 0 ignored, 0 abort 140520 packets output, 14052672 bytes, 0 underruns 0 output errors, 0 collisions, 1 interface resets 0 unknown protocol drops 0 output buffer failures, 0 output buffers swapped out Router# show interfaces c8/0/0 Cable0/0/0 is up, line protocol is up Hardware is CMTS MD interface, address is 0000.0000.031e (bia 0000.0000.031e) MTU 1500 bytes, BW 26000 Kbit/sec, DLY 1000 usec, reliability 255/255, txload 1/255, rxload 1/255 Encapsulation MCNS, loopback not set Keepalive set (10 sec) ARP type: ARPA, ARP Timeout 04:00:00 Last input never, output never, output hang never Last clearing of "show interface" counters never Input queue: 0/375/0/0 (size/max/drops/flushes); Total output drops: 0 Queueing strategy: weighted fair Output queue: 0/1000/64/0 (size/max total/threshold/drops) Conversations 0/0/256 (active/max active/max total) Reserved Conversations 0/0 (allocated/max allocated) Available Bandwidth 19500 kilobits/sec 5 minute input rate 0 bits/sec, 0 packets/sec 5 minute output rate 14000 bits/sec, 18 packets/sec 0 packets input, 0 bytes, 0 no buffer Received 0 broadcasts (0 multicasts) 0 runts, 0 giants, 0 throttles 0 input errors, 0 CRC, 0 frame, 0 overrun, 0 ignored, 0 abort 140616 packets output, 14062272 bytes, 0 underruns 0 output errors, 0 collisions, 1 interface resets 0 unknown protocol drops 0 output buffer failures, 0 output buffers swapped out

セカンダリカードがアクティブである場合、show running-config コマンドにより、セカンダリカードの出力が表示されます。

\_\_\_\_\_\_ (注)

セカンダリ カードがアクティブの場合、show running-config コマンドの出力 は、プライマリ カードに関しては空になります。

次に、スロット8のプライマリカードがスロット0のセカンダリカードに切り替わった後の、show running-config コマンドの出力例を示します。

Router# show running-config | begin controller Upstream-Cable 0

controller Upstream-Cable 0/0/0
us-channel 0 channel-width 1600000 1600000
us-channel 0 docsis-mode atdma
us-channel 0 minislot-size 4
us-channel 0 modulation-profile 221
no us-channel 0 shutdown
us-channel 1 channel-width 1600000 1600000
us-channel 1 docsis-mode atdma
Router# show running-config | begin controller Upstream-Cable 8
Router#

# その他の参考資料

### 関連資料

Router#

| 関連項目      | マニュアル タイトル                         |
|-----------|------------------------------------|
| CMTS コマンド | Cisco CMTS Cable Command Reference |

## シスコのテクニカル サポート

| 説明                                                                                                    | リンク                          |
|----------------------------------------------------------------------------------------------------|------------------------------|
| シスコのサポート Web サイトでは、シスコの<br>製品やテクノロジーに関するトラブルシュー<br>ティングにお役立ていただけるように、マニュ<br>アルやツールをはじめとする豊富なオンライン<br>リソースを提供しています。                                                                    | http://www.cisco.com/support |
| お使いの製品のセキュリティ情報や技術情報を<br>入手するために、Cisco Notification Service (Field<br>Notice からアクセス) 、Cisco Technical Services<br>Newsletter、Really Simple Syndication (RSS)<br>フィードなどの各種サービスに加入できます。 |                              |
| シスコのサポート Web サイトのツールにアク<br>セスする際は、Cisco.com のユーザ ID およびパ<br>スワードが必要です。                                                                                                    |                              |

# ラインカード冗長性に関する機能情報

Cisco Feature Navigator を使用すると、プラットフォームおよびソフトウェアイメージのサポート 情報を検索できます。Cisco Feature Navigator を使用すると、ソフトウェアイメージがサポートす る特定のソフトウェアリリース、フィーチャセット、またはプラットフォームを確認できます。 Cisco Feature Navigator には、http://www.cisco.com/go/cfn からアクセスします。Cisco.com のアカウ ントは必要ありません。

(注)

ſ

次の表は、特定のソフトウェア リリース トレインで各機能のサポートが導入されたときのソ フトウェア リリースのみを示しています。その機能は、特に断りがない限り、それ以降の一 連のソフトウェア リリースでもサポートされます。

## 表 2: ライン カード冗長性に関する機能情報

| 機能名        | リリース                     | 機能情報                                                   |
|------------|--------------------------|--------------------------------------------------------|
| ライン カード冗長性 | Cisco IOS XE Fuji 16.7.1 | この機能が Cisco cBR シリーズ<br>コンバージド ブロードバンド<br>ルータに統合されました。 |

## Cisco cBR コンバージド ブロードバンド ルータ DOCSIS ソフトウェア コンフィギュレーション ガイド (Cisco IOS XE Fuji 16.7.x 用) ■

■ Cisco cBR コンバージド ブロードバンド ルータ DOCSIS ソフトウェア コンフィギュレーション ガイド (Cisco IOS XE Fuji 16.7.x 用)